## Office igénylése, telepítése, bejelentkezés

https://tisztaszoftver.hu/igenyles oldalon kattintsunk a Személyes lehetőségre.

| S Tisztaszoftver Program | × +                                                                                   |                                                                                                    | Ŷ     | -   | 0 | × |
|--------------------------|---------------------------------------------------------------------------------------|----------------------------------------------------------------------------------------------------|-------|-----|---|---|
|                          | isztaszoftver.hu/igenyles<br><b>Tisztaszoftver Program</b> Nyitóoldai Által           | යා හා ක්රීම් ක්රීම් ක් | / 💿 e | 0 * |   | : |
|                          | Tisztaszoftver igénylés<br>Az igénylés megkezdése előtt kérjük, olvassa el a kapcsoló | dó <u>tájékoztatókat.</u> majd válassza ki az önnek megfelelő igénylési formát.                                                                                                    |       |     |   |   |
|                          | Î                                                                                     |                                                                                                    |       |     |   |   |
|                          | Intézmény<br>Közös felhasználású licencek igénylése                                   | Személyes 🔓<br>Személyes felhasználású licencek igénylése                                                                                                    |       |     |   |   |
|                          | íntézményi tulajdonú eszközökre                                                       | saját eszközökre                                                                                                    |       |     |   |   |
|                          |                                                                                       |                                                                                                    |       |     |   |   |
|                          |                                                                                       |                                                                                                    |       |     |   |   |
|                          | (VIED)                                                                                | Falkarználári Faltátalok – Adatkozalári Tálákoztató – Kancral                                                                                                    |       |     |   |   |

Ezután a megjelenő lehetőségek közül válasszuk a Kréta lehetőséget.

| S Tisztaszoftver Program                                 | × +                                                                                                    |                                                                                                    | $\sim$   | -   | ð | × |
|----------------------------------------------------------|----------------------------------------------------------------------------------------------------|----------------------------------------------------------------------------------------------------|----------|-----|---|---|
| $\leftrightarrow$ $\rightarrow$ $C$ $\triangle$ (in tisz | taszoftver.hu/igenyles/szemelyes                                                                                                    | e 🖈 🄌                                                                                               | <b>0</b> | * 0 | 6 | : |
|                                                          | Tisztaszoftver Program Nyitóoldal Általános Infor                                                                                            | rmációk Igénylés Hírek Tájékoztatók GYIK / Hasznos Információk                                      |          |     |   |   |
|                                                          | Személyes tisztaszofter igényi<br>személyes felasználási licenci gényiéséhez kérjük, olvassa el az<br>ellemene ne alakki lehezőelemel kérjük | <b>lés</b><br>z igénytés folyamatának részletes leírását a <u>tájtkoztatók</u> menüpont alatt, majd |          |     |   |   |
|                                                          | KRĚTA<br>Rendelkezem KRÉTA azonosítóval                                                                                                    | Regisztráció igénylőlap segítségével<br>Nem rendelkezem KRETA azonosítóval                          |          |     |   |   |
|                                                          |                                                                                                    |                                                                                                    |          |     |   |   |
| https://lisztaszoftver.hu/services                       | KIFÜ                                                                                                    | Felhasználási Feltételek Adatkezelési Tájékoztató Kapcsolat                                         |          |     |   |   |

Kattintsunk a Bejelentkezés gombra.

| Tisztaszoftver Progr                | am x D Tisztaszoftver Ponál x + · · · O                                                                                                    | ×         |
|-------------------------------------|----------------------------------------------------------------------------------------------------|-----------|
| $\leftrightarrow \rightarrow G \ O$ | 🛔 services.kifu.hu/login 🕜 🎓 🕲 🔅 🖉 🖈 🖬                                                                                                    | <b>()</b> |
| KIFÜ                                | Tisztaszoftver Program                                                                                                    | Ì         |
|                                     |                                                                                                    |           |
|                                     | Üdvözöljük a KIFÜ szolgáltatás kezelési oldalán!                                                                                                    |           |
|                                     | A felületen lehetősége van a Kormányzati Informatikai Fejlesztési Ügynökség által, a Tisztaszoftver Program keretein belül biztosított Microsoft személyes licenceinek kezelésére.                                                                                                    |           |
|                                     | A licencek kezeléséhez regisztráció szükséges az oldalra. Amennyiben rendelkezik Kréta azonosítóval, ez automatikusan megtörténik az első bejelentkezéskor, ha nem<br>rendelkezik KRÉTA azonosítóval, akkor az ehhez szükséges lépésekről a KIFÜ Tisztaszoftver oldalon tud tájékozódni. |           |
|                                     | →> Bejelentkents     Elfeløjtett jelszó                                                                                                    |           |
|                                     |                                                                                                    |           |
|                                     |                                                                                                    |           |
|                                     |                                                                                                    |           |
|                                     |                                                                                                    |           |
|                                     |                                                                                                    |           |
|                                     |                                                                                                    |           |
| https://services.kifu.bu/looi       | in/and Convicinit (2 2012, 2022, 2021)                                                                                                    |           |

Ezután jelentkezzünk be a Kréta azonosítónkkal.

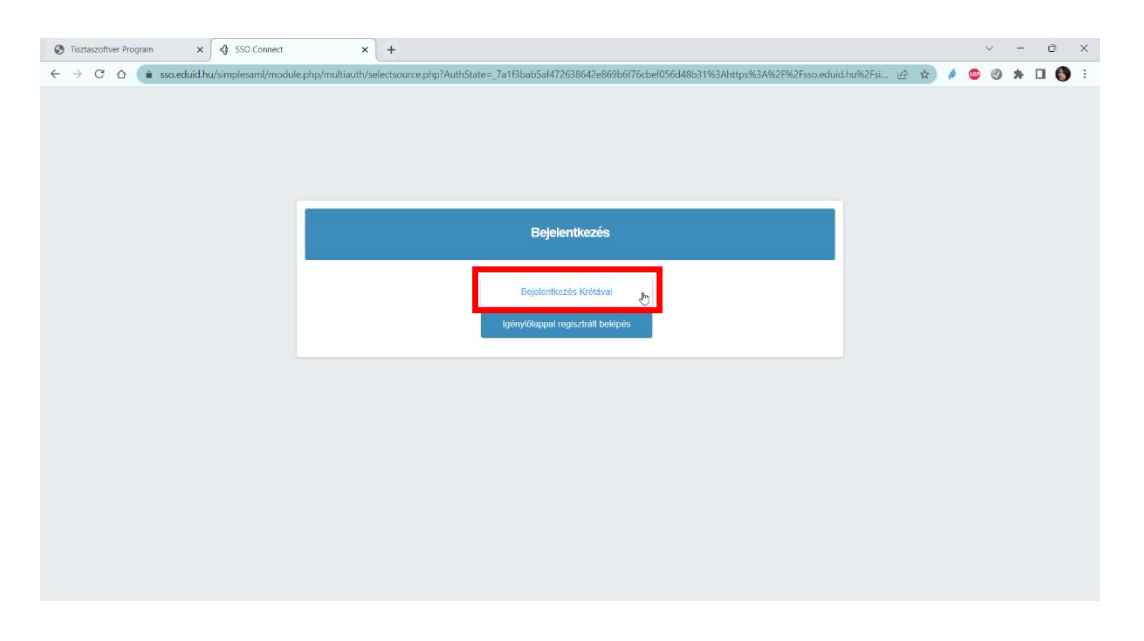

Adjuk meg az **e-mail címünket**, majd kattintsunk a **regisztráció** gombra.

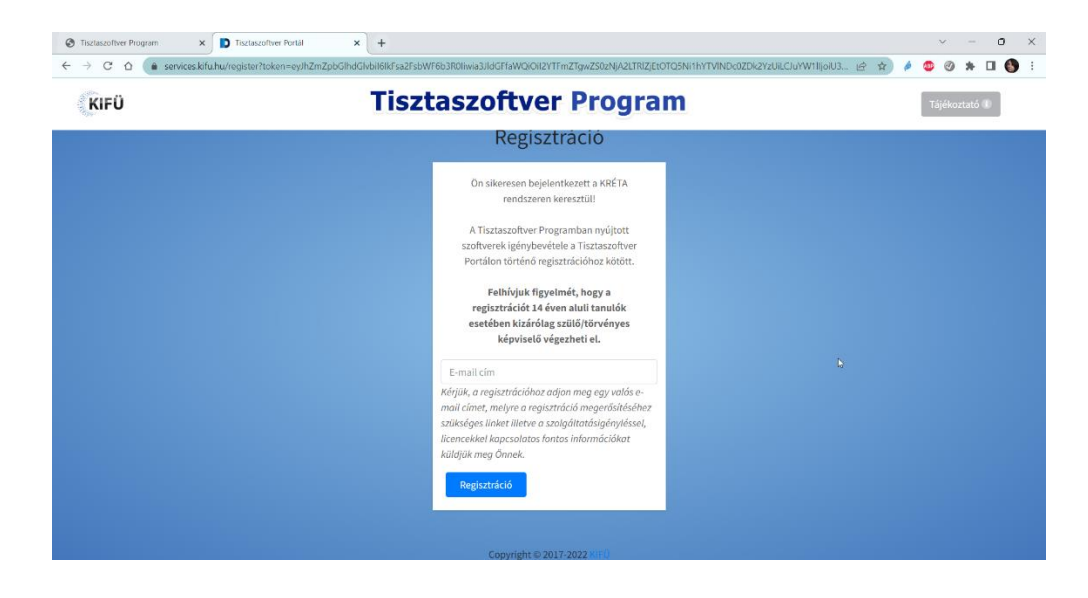

## Ezután kapunk egy e-mailt, melyben van egy link, amelyre kattintva fejezzük be a regisztrációt.

| Köszönjük, hogy elindította regisztrációját a Tisztaszoftver Portálon!                                  |                                  |
|----------------------------------------------------------------------------------------------------|----------------------------------|
| Kérjük, a regisztrációja véglegesítéséhez kattintson az alábbi linkre és adja meg a szükséges adatokat. | s adja meg a szükséges adatokat: |
| Regisztráció folytatása                                                                                 |                                  |
| Üdvözlettel:                                                                                            |                                  |
| KIFÜ Ügyfélszolgálat                                                                                    |                                  |

A regisztráció befejezéséhez adjunk meg egy **felhasználónevet**, adjuk meg **vezeték- és keresztnevünket**, majd pedig adjuk meg általunk kitalált **jelszót**, melynek tartalmaznia kell kibetűt, nagybetűt, számot és speciális karaktert is, valamint legalább 8 karakter hosszúnak kell lennie. Olvassuk el és utána fogadjuk el a Felhasználási feltételeket és az Adatkezelési tájékoztatót. Ezután kattintsunk a **Regisztráció** gombra.

| Regisztr                                                                                                    | áció                                   |  |
|----------------------------------------------------------------------------------------------------|----------------------------------------|--|
| Felhasználónév                                                                                                    | E                                      |  |
| szll.reka96@gmail.com                                                                                                    |                                        |  |
| Vezetéknév                                                                                                    | Keresztnév                             |  |
| Jelszó                                                                                                    | I                                      |  |
| Jelszó újra                                                                                                    | <b>A</b>                               |  |
| <ul> <li>Elolvastam és elfogador</li> <li>Feltételeket!</li> <li>Elolvastam és elfogador</li> <li>Tájékoztatót!</li> </ul> | n a Felhasználási<br>n az Adatkezelési |  |
| Regisztrá                                                                                                    | tió                                    |  |

Amennyiben ez sikeres az alábbi kép fogad bennünket. Kattintsunk az Office licence igénylése gombra.

| KIFÜ <b>∞</b> ª                                                                          | .≡                                                                                                    | ŧ | ⇔ | ľ |
|------------------------------------------------------------------------------------------|----------------------------------------------------------------------------------------------------|---|---|---|
| MERÚ<br>E Fóoldal<br>▲ Felhasználói adatok:<br>II Tisztaszoftver Program<br>Tájékoztató. | Köszöntjük Széll Réka a Tisztaszoftver Portálon!<br>A Felhasználói adatok menűpontban megtekintheti és módosíthatja a KIFU által nyilvántartott adatait.<br>A Tisztaszoftver Program menűpontban van lehetősége a Tisztaszoftver Program keretében nyűjtott szoftverek igénylésére.<br>Elérhető szolgáltatások<br>Office Licence<br>igénylése Tisztaszoftver-<br>Windows Licence<br>igénylése |   |   |   |
|                                                                                          | Copyright © 2017-2022 KIFÜ                                                                                                    |   |   |   |

Kattintsunk az **igénylés** gombra.

| <b>KIFÜ №</b>          | .≡                                                         | ≢ | θ |
|------------------------|------------------------------------------------------------|---|---|
| MENÜ                   |                                                            |   |   |
| i≡ Főoldal             | Tisztaszoftver Program                                     |   |   |
| Elhasználói adatok     | risztaszortver Program                                     |   |   |
| Tisztaszoftver Program |                                                            |   | _ |
| O Office               | Tisztaszoftver adatok                                      |   |   |
| O Windows              | Ön jelenleg nem rendelkezik tisztaszoftver licenccell      |   |   |
| Tájékoztató            | A folyamatot az "igénylés" gomb megnyomásával kezdheti el. |   |   |
|                        | 💰 lgénylés                                                 |   |   |
|                        |                                                            |   |   |
|                        |                                                            |   |   |
|                        |                                                            |   |   |
|                        |                                                            |   |   |
|                        |                                                            |   |   |
|                        |                                                            |   |   |
|                        | Copyright © 2017-2022 KIFÜ                                 |   |   |

## A felugró ablakon kattintsunk az Aktiválás gombra.

|      | Tisztaszoftver - Microsoft licence igénylése ×                                                   |    |
|------|--------------------------------------------------------------------------------------------------|----|
| 1    | A felhasználó aktiválásával az igényét továbbítjuk a Microsoft<br>felé.                          | Pr |
|      | A Microsoft részére személyes adatot nem, csak kizárólag a<br>kódolt egyedi azonosítót adjuk át. |    |
|      | Aktiválás                                                                                        |    |
| mb n | regnyomasavai kezoneu ei.                                                                        |    |

Ezután a következő képet kell látnunk. Hamarosan érkeznie kell egy e-mailnek ami tartalmazza a felhasználói adatokat.

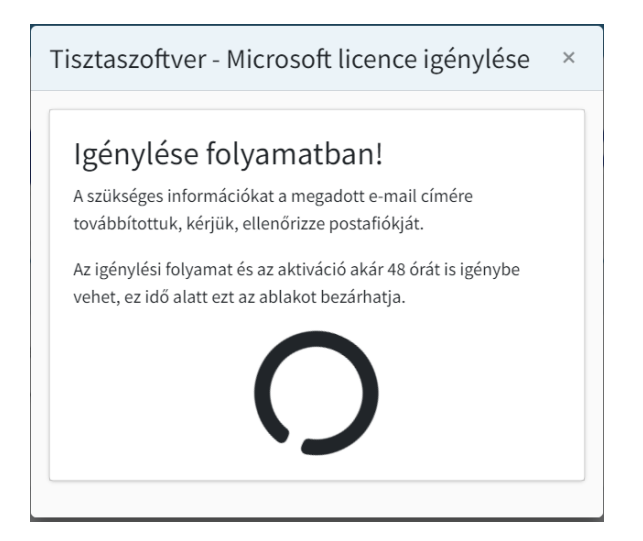

Amikor az e-mail megérkezik a Kifü felületén is látnunk kell az adatokat. Kattintsunk az Ugrás az Office oldalára! gombra.

| <b>KIFÜ</b> м <sup>4</sup> |                                                                                       | ŧ | ⇔ |
|----------------------------|---------------------------------------------------------------------------------------|---|---|
| MENÜ                       |                                                                                       |   |   |
| i≡ Főoldal                 | Tisztaszoftvor Program                                                                |   |   |
| Felhasználói adatok        | risztaszortver Program                                                                |   |   |
| 🗮 Tisztaszoftver Program 👻 |                                                                                       |   |   |
| O Office                   | Tisztaszoftver adatok                                                                 |   |   |
| O Windows                  | Az ön licencének adatai:<br>• Bejelentkező név az Office oldalra:<br>• Licenc típusa: |   |   |
|                            | Ugrás az Office oldalára!                                                             |   | נ |
|                            | Copyright © 2017-2022 KIFÜ                                                            |   |   |

Ezután **jelentkezzünk be** az emailben kapott és a felületen is látható **Bejelentkező névvel.** Ez pedig át fog irányítani bennünket a krétás bejelentkező felületre. Amennyiben már rendelkezünk a számítógépünkön Office programokkal kihagyhatjuk a letöltés részét és egyszerűen csak jelentkezzünk be a később leírt módon.

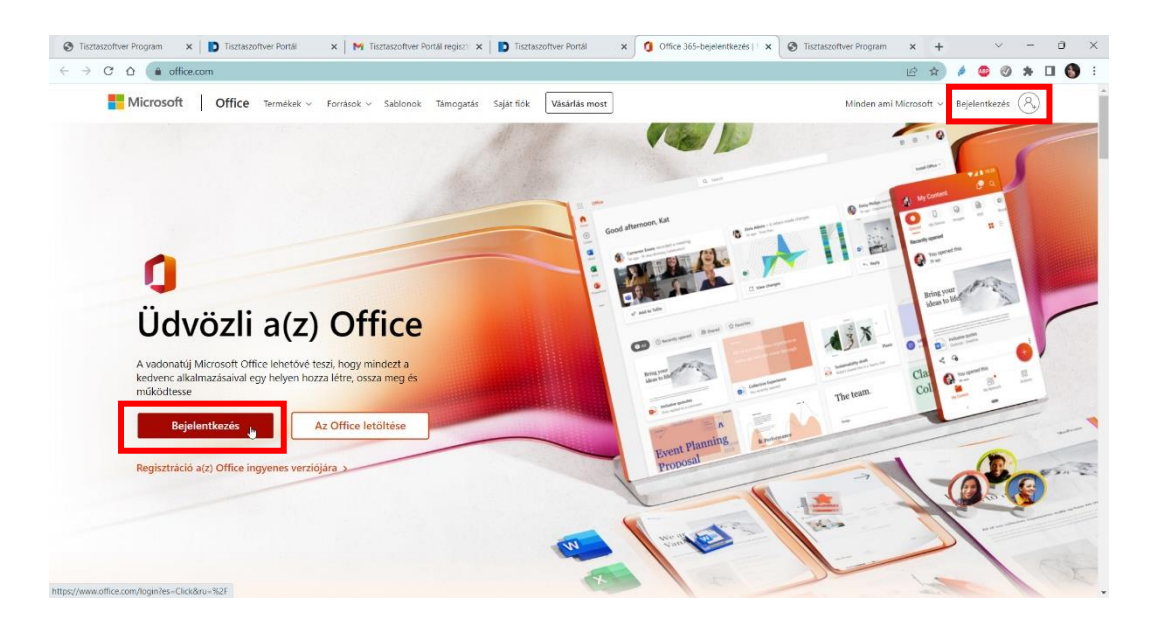

Ezután egy üdvözlő szöveg fogad bennünket, ezt olvassuk el, a jobb oldali nyíllal pedig lépkedhetünk tovább. Amikor a végére érünk ✓ jellel tudjuk eltüntetni ezt az ablakot.

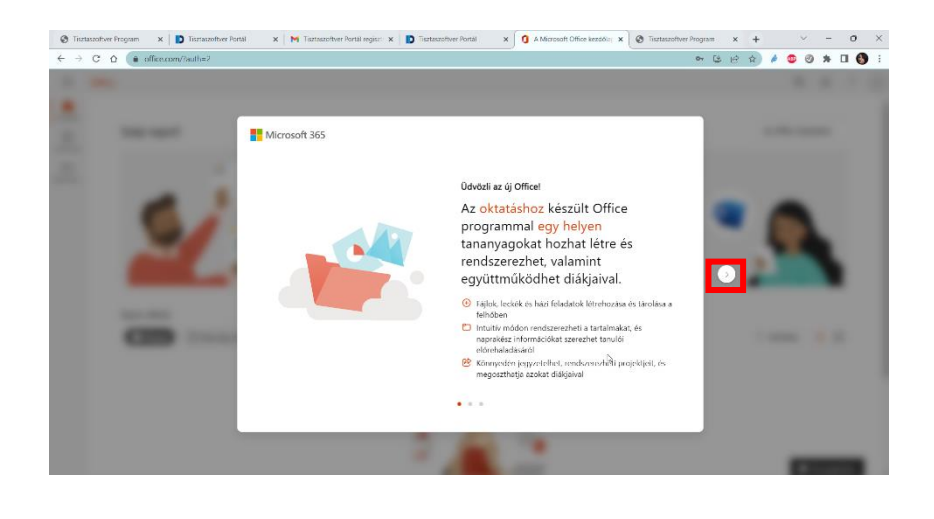

Ezután a kezdő oldalon jobb oldalt láthatjuk Az Office telepítése lehetőséget, ezt lenyitva az Office 365-appok lehetőséget választva letölthetjük a teljes Office csomagot.

| 🕲 Tiszt                      | aszoftver Program 🛛 🗙 📔 Tisztaszoftver Port | iál 🗙 🖌 📉 Tisztaszoftver Portál re | giszti 🗙 📘 🖸 Tisztaszoftver Portál                                    | × 3 A Microsoft Office kezdőla; ×                                      | S Tisztaszoftver Pr | rogram × +                                                                                                    | $\sim$                                                                                   | -                                     | ٥    | ×   |
|------------------------------|---------------------------------------------|------------------------------------|-----------------------------------------------------------------------|------------------------------------------------------------------------|---------------------|----------------------------------------------------------------------------------------------------|------------------------------------------------------------------------------------------|---------------------------------------|------|-----|
| $\leftarrow \   \rightarrow$ | C ☆ 🍙 office.com/?auth=2                    |                                    |                                                                       |                                                                        |                     | • ଓ ଛ ☆                                                                                                    | é 💿 🖉                                                                                    | *                                     | •    | ) E |
|                              | Office                                      |                                    |                                                                       |                                                                        |                     |                                                                                                    | B                                                                                        | ۲                                     | ?    | OF  |
| Kezdőlap                     | Szép napot!                                 |                                    |                                                                       |                                                                        | _                   |                                                                                                    | Az Office tele                                                                           | pítése 🔌                              | 1    | Î   |
| Saját tarta                  | Q.                                          |                                    | Első lég<br>Kezdje el építeni a Office elmény<br>Új létrehozása Alkal | l <b>Ések</b><br>, és hozzon létre valami újet.<br>mazások felfedezése | ×                   | Office 363-appox<br>A csomag tartalma:<br>Business, Word, Exc<br>funkcićk<br>IOVADDI felepites<br>Másik nyelv kiválasz<br>előfizetésével haszn<br>telepítése. | Dutlook, OneDrin<br>A, PowerPoint és<br>Ienetőségek<br>Iása, vagy az<br>Jiható egyéb app | ve for<br>további <sup>s</sup><br>bok | 5    |     |
|                              | Gyors elérés                                | sgnyitva 88 Megosztva 🏠            | Kedvencek +                                                           |                                                                        |                     | •                                                                                                    | Feltöltés                                                                                | = 8                                   | 00   |     |
|                              |                                             |                                    |                                                                       |                                                                        | Me                  | eglévő tartalo                                                                                                    | m                                                                                        | ×                                     | 1-4- |     |

Mentsük a fájl a kívánt helyre.

| Mentés másként                                    |                                        | >                             | ×   |
|---------------------------------------------------|----------------------------------------|-------------------------------|-----|
| $\leftrightarrow \rightarrow \checkmark \uparrow$ | $\downarrow$ > Ez a gép > Letöltések > | ✓ C 🖉 🖉 Keresés: Letöltések   |     |
| Rendezés 🔻 Új i                                   | парра                                  | 🗐 - 🧐                         |     |
| ✓ ★ Gyors elérés                                  | Név<br>→ Ma (1)                        | Módosítás dátuma Típus Méret  |     |
| Letöltések                                        | ↓ Új mappa                             | 2022. 09. 26. 16:22 Fájlmappa | Í   |
| 🔀 Képek                                           | *                                      |                               | -   |
| Fájlnév:                                          | OfficeSetup                            |                               | ~   |
| Fájl típusa:                                      | Application                            |                               | ~   |
| <ul> <li>Mappák elrejtése</li> </ul>              |                                        | Mentés Mégse                  | ) [ |

A Word-ben a jobb felső sarokban találjuk a Bejelentkezés gombot.

| Bejel | entkezés | ß       | - | D       | ×    |
|-------|----------|---------|---|---------|------|
|       | 🖓 Megje  | gyzések | ß | Megoszt | ás ~ |

A bejelentkezésre kattintva felugrik egy ablak, válasszuk a Munkahelyi vagy iskolai fiók lehetőséget.

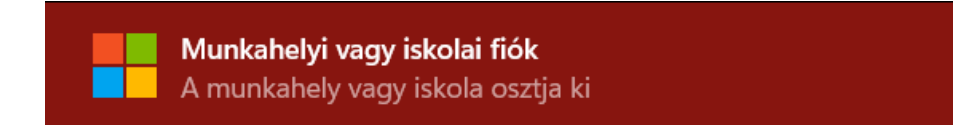

A felugró ablakba illesszük be az emailben kapott és a Kifü felületén látható azonosítót. Kattintsunk a Tovább gombra.

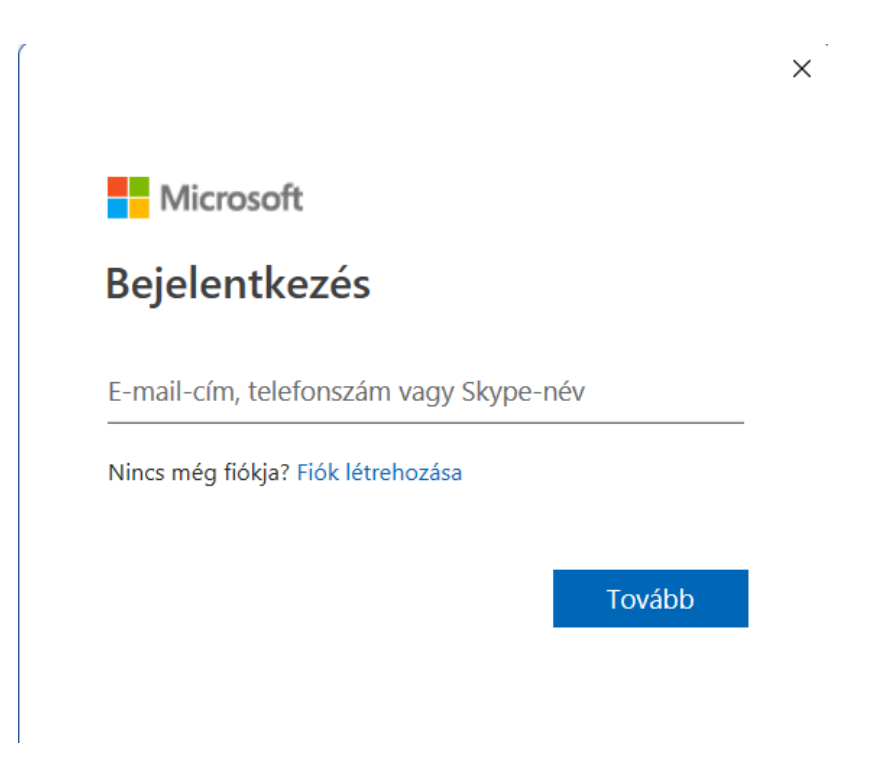

Ezután a Kréta azonosítónkkal tudunk bejelentkezni. Ehhez kattintsunk a Bejelentkezés krétával gombra.

|   |                                   | × |
|---|-----------------------------------|---|
|   |                                   |   |
|   |                                   |   |
|   | Bejelentkezés                     |   |
|   | Bejelentkezés Krétával            |   |
|   | lgénylőlappal regisztrált belépés |   |
| ß |                                   |   |
|   |                                   |   |
|   |                                   |   |
|   |                                   |   |
|   |                                   |   |
|   |                                   |   |

Jelentkezzünk be a Kréta azonosítónkkal és jelszavunkkal.

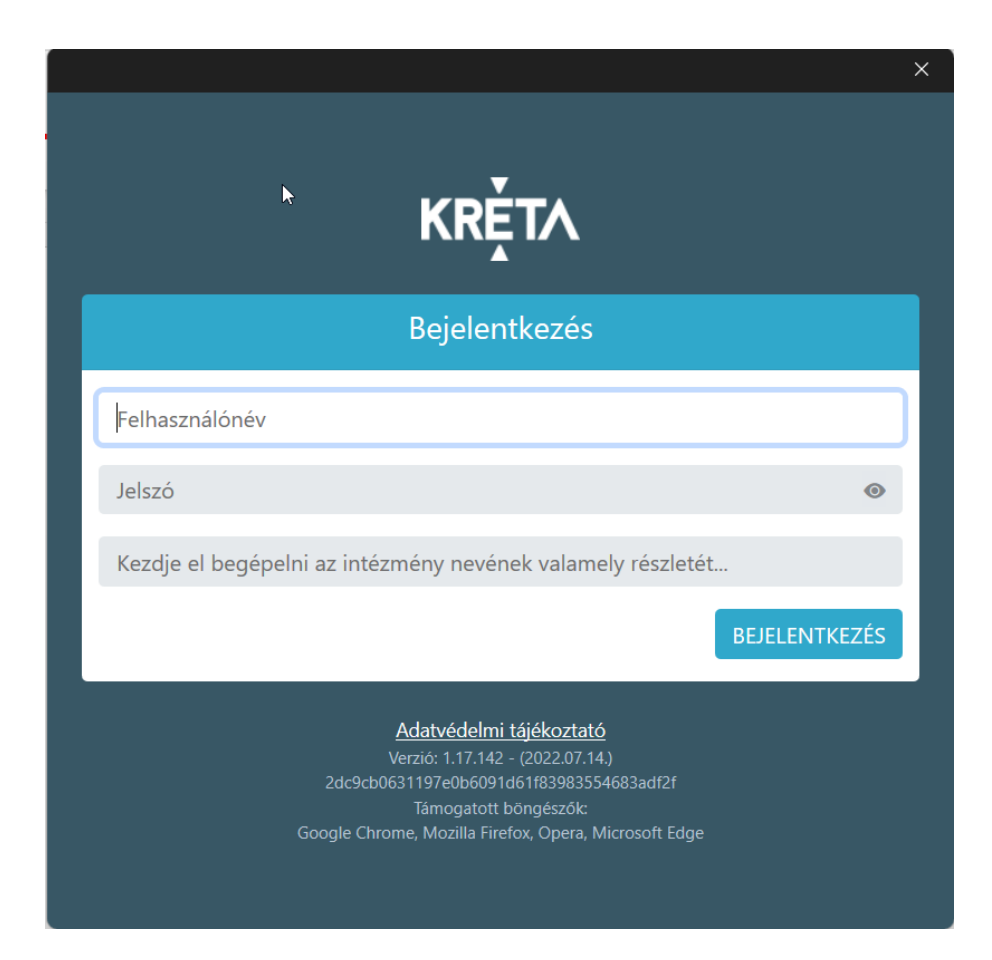